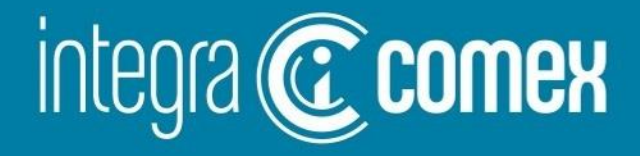

# Webinar 12 - Miércoles 27/09 Seguimiento CCUCE: todo lo que debe conocer

**Disertantes:** 

- Eduardo Rotbard
- Yanina Lojo
- Emiliano Goyeneche

🖂) info@integracomex.com.ar

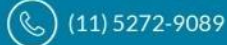

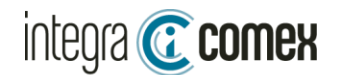

# **Temática del Webinar**

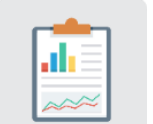

Situación actual de aprobaciones y Fechas MLC

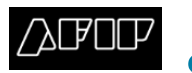

¿Cómo acceder a CCUCE Ordenante - AFIP?

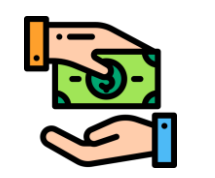

¿Qué y cuándo podría pagar?

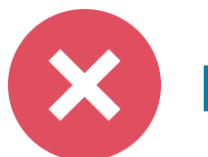

**Errores Frecuentes al validar CCUCE** 

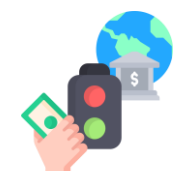

Nueva funcionalidad Seguimiento automático CCUCE

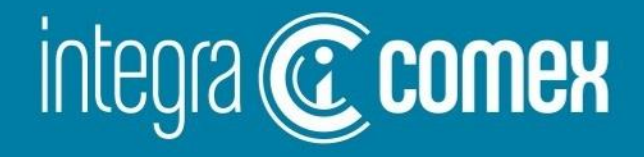

## Situación actual aprobaciones SIRA y cambios Fechas MLC

⊠) info@integracomex.com.ar

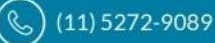

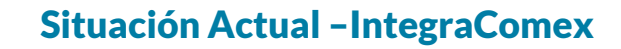

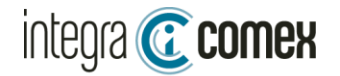

# Situación actual de aprobaciones (SIRAS)

### IntegraComex procesa 1 de cada 4 siras presentadas

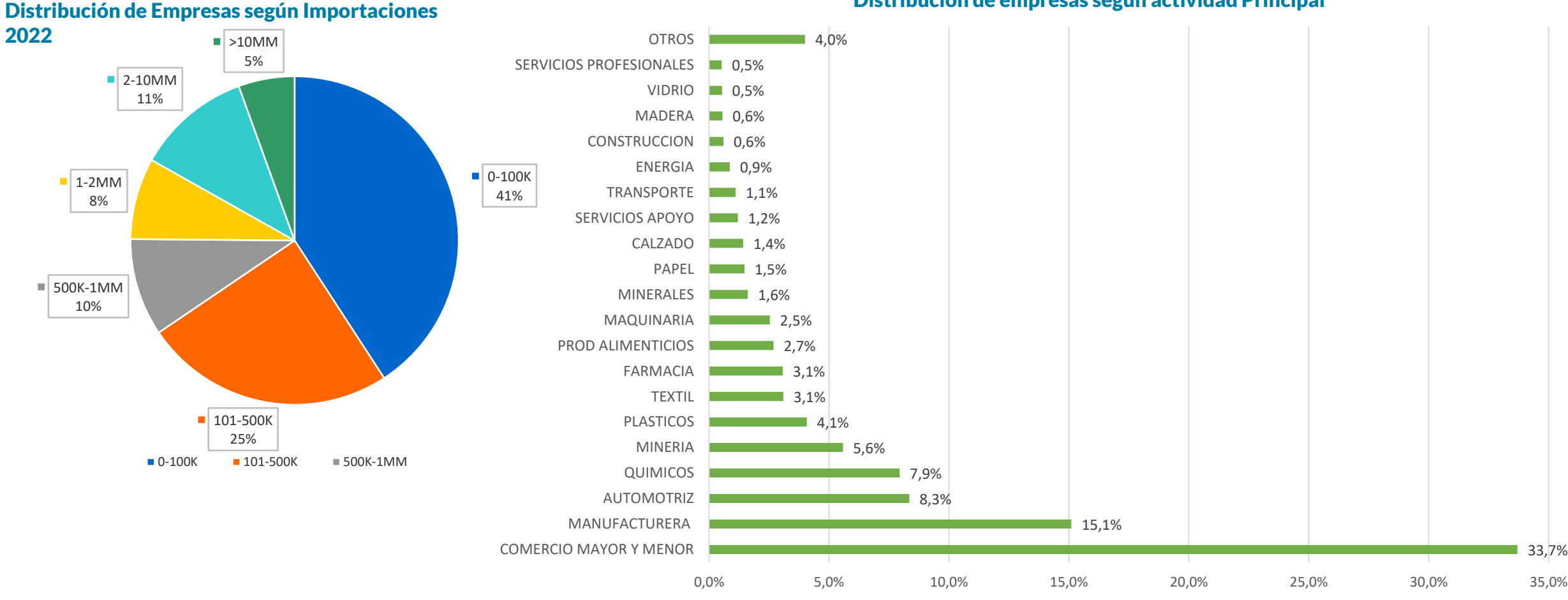

Distribucion de empresas segun actividad Principal

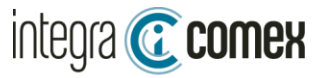

### Aprobación Global de SIRAS desde 17/10/22

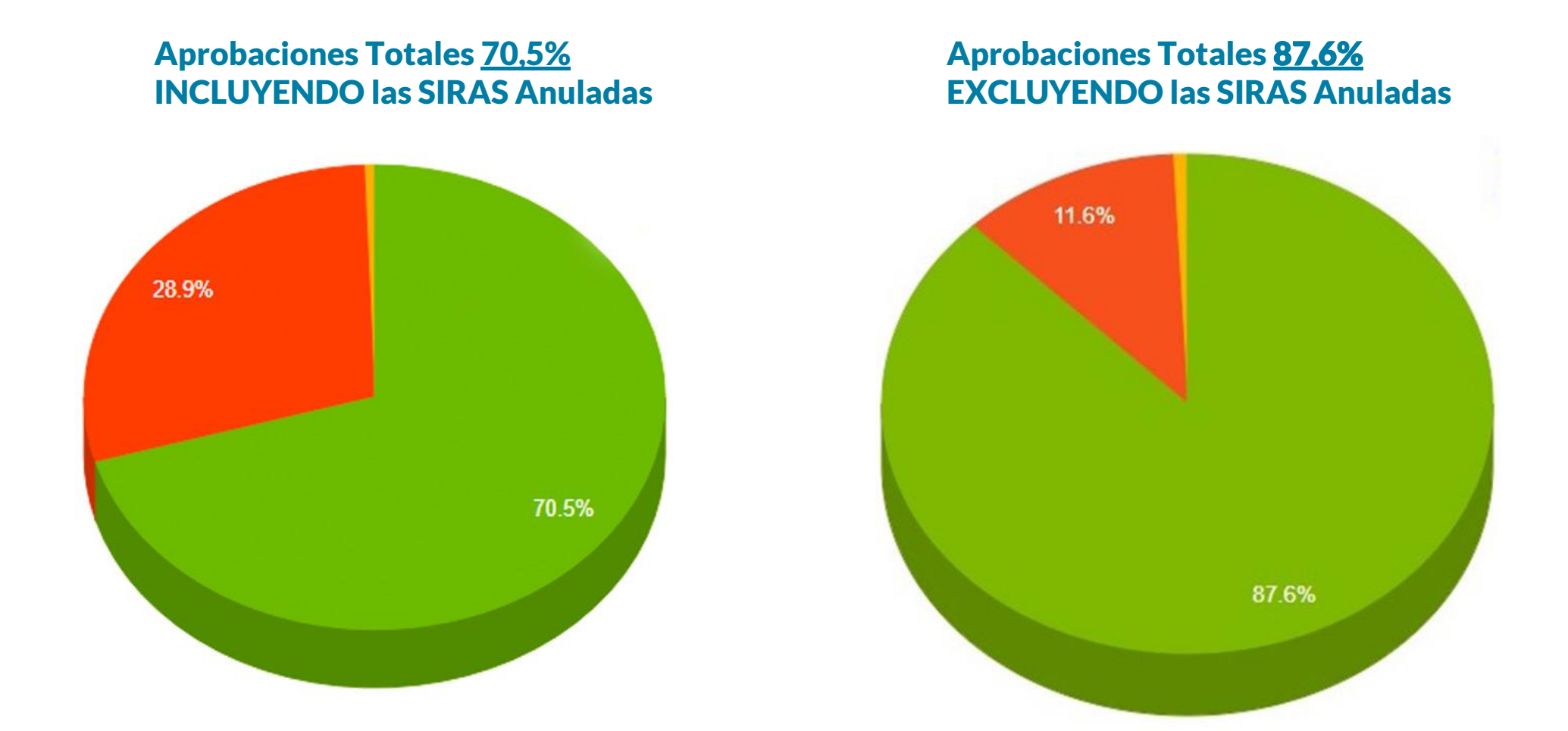

info@integracomex.com.ar

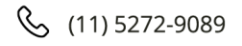

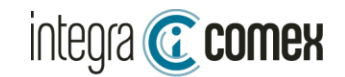

## **Aprobación general de SIRAS – últimos tiempos**

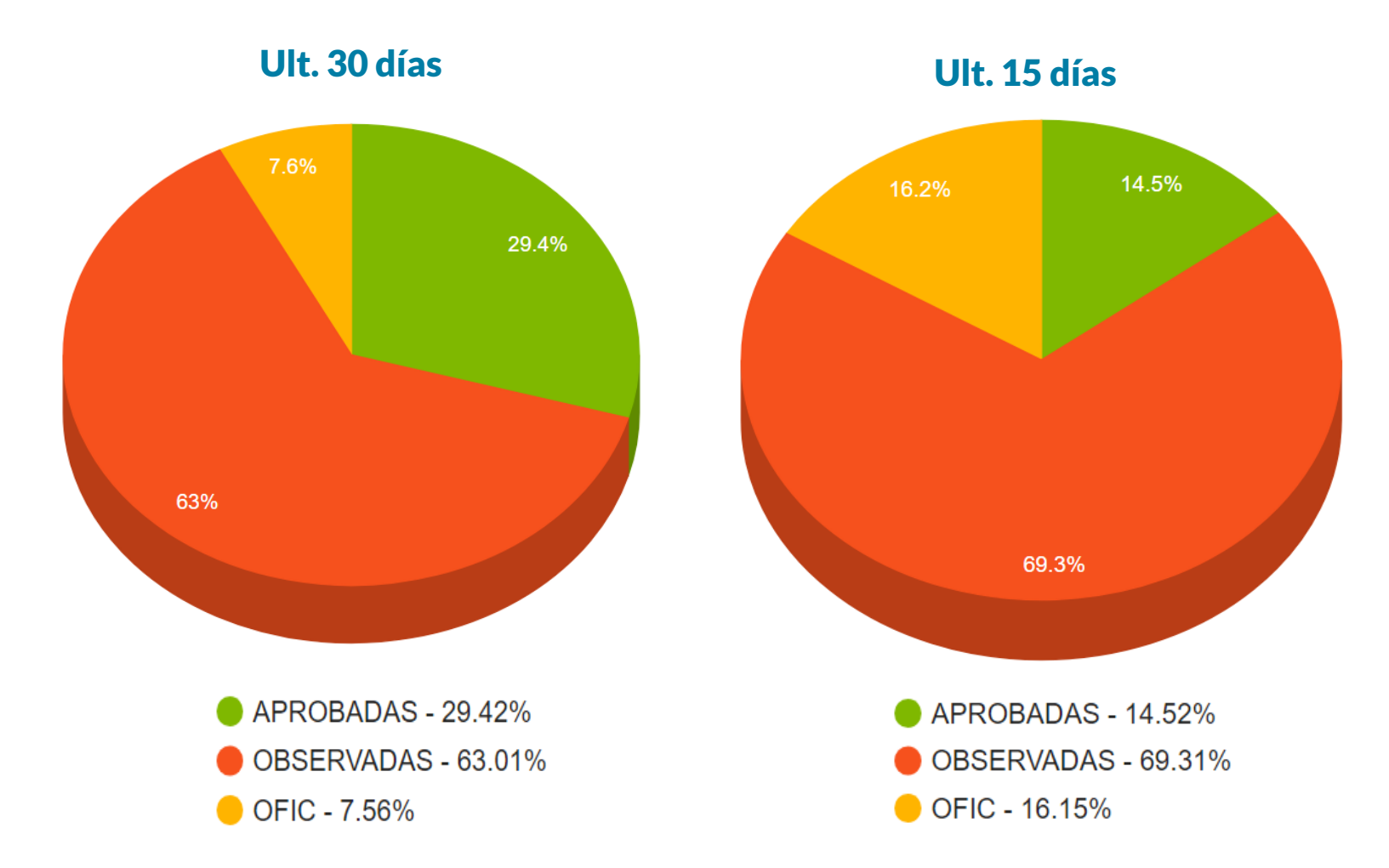

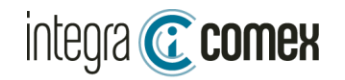

### Distribución de aprobación de SIRAS por Empresas

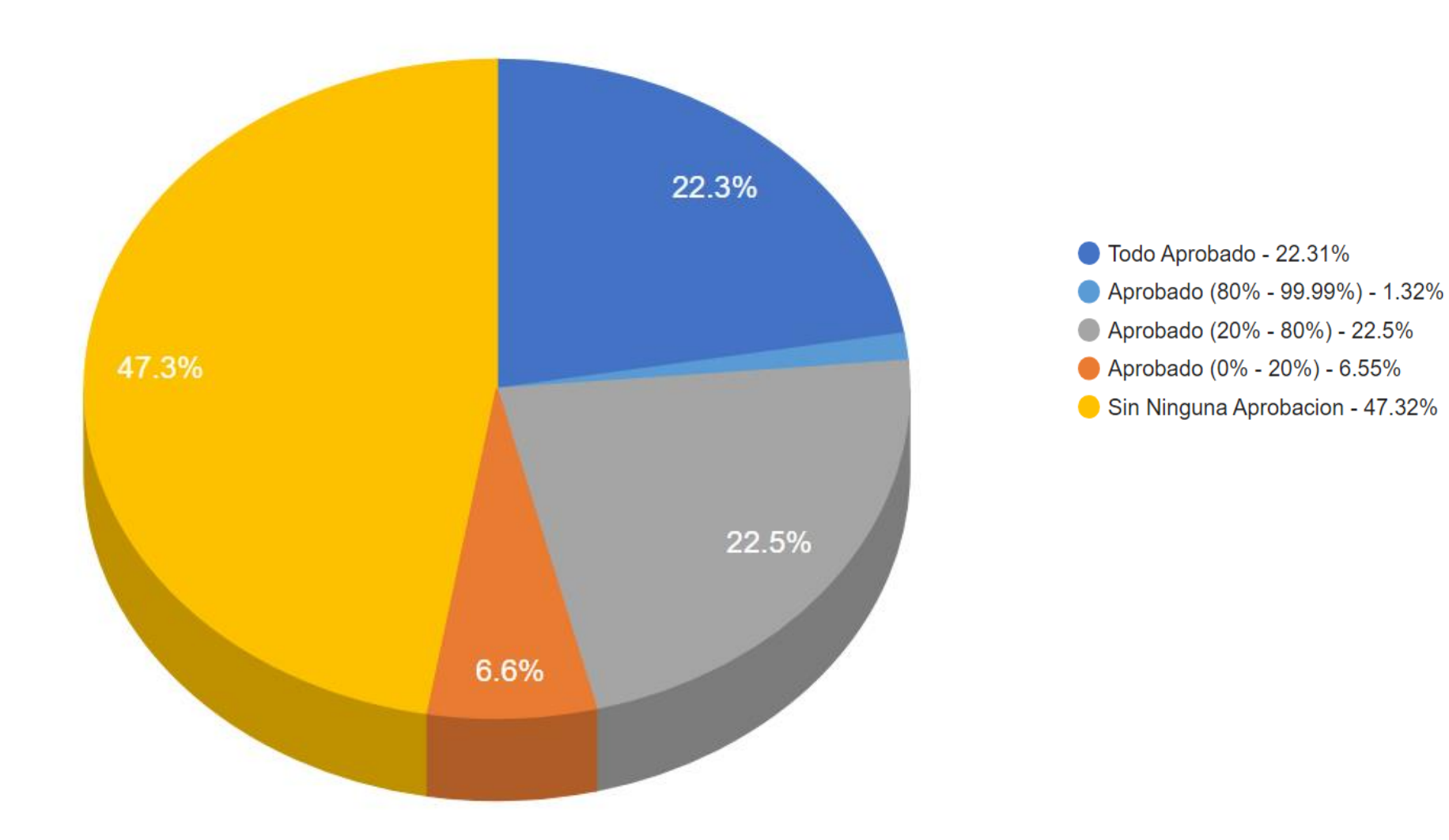

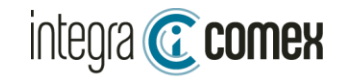

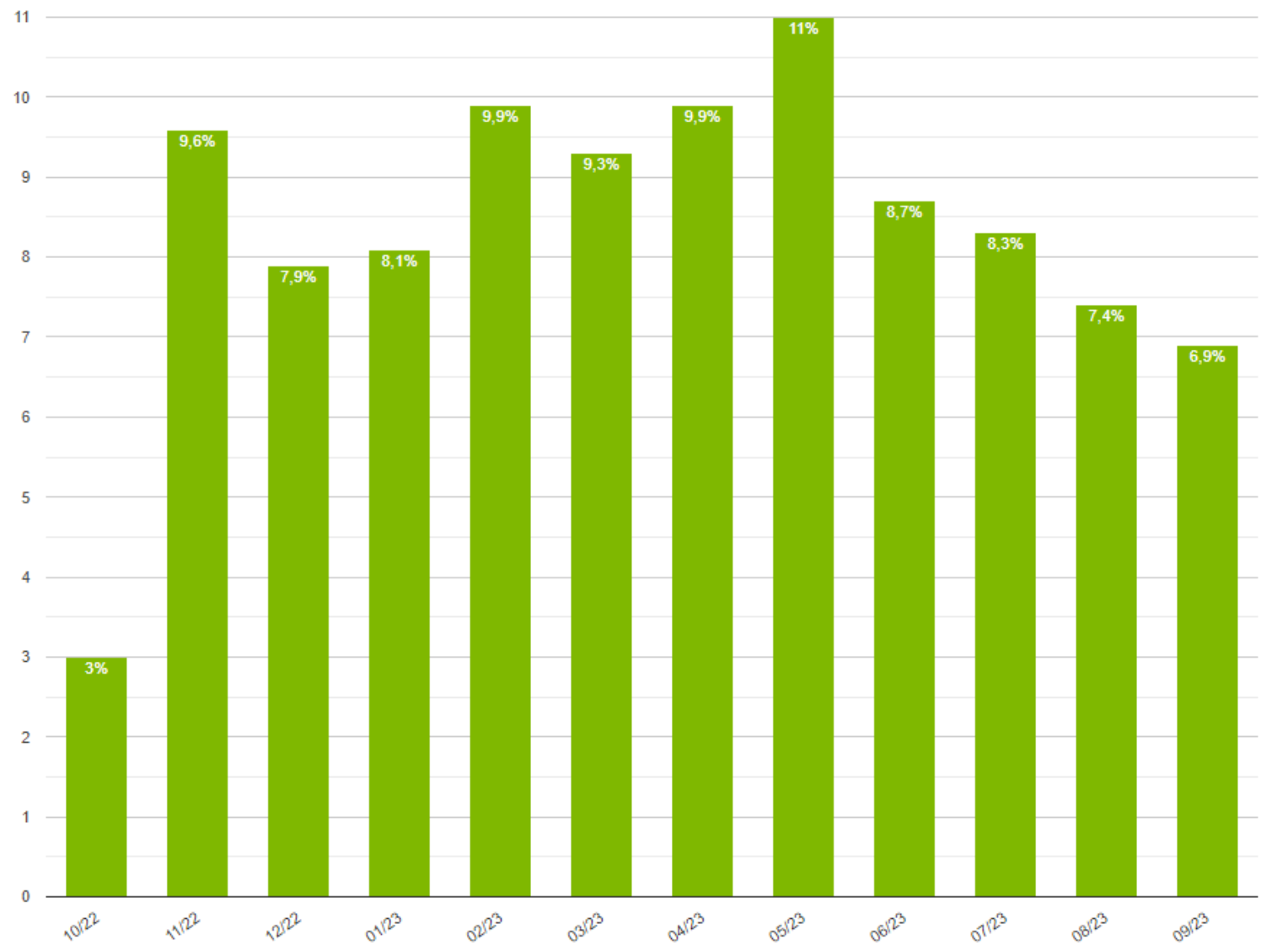

### Aprobación de SIRAS - Comparativo últimos 12 Meses

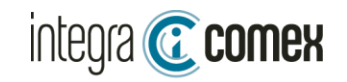

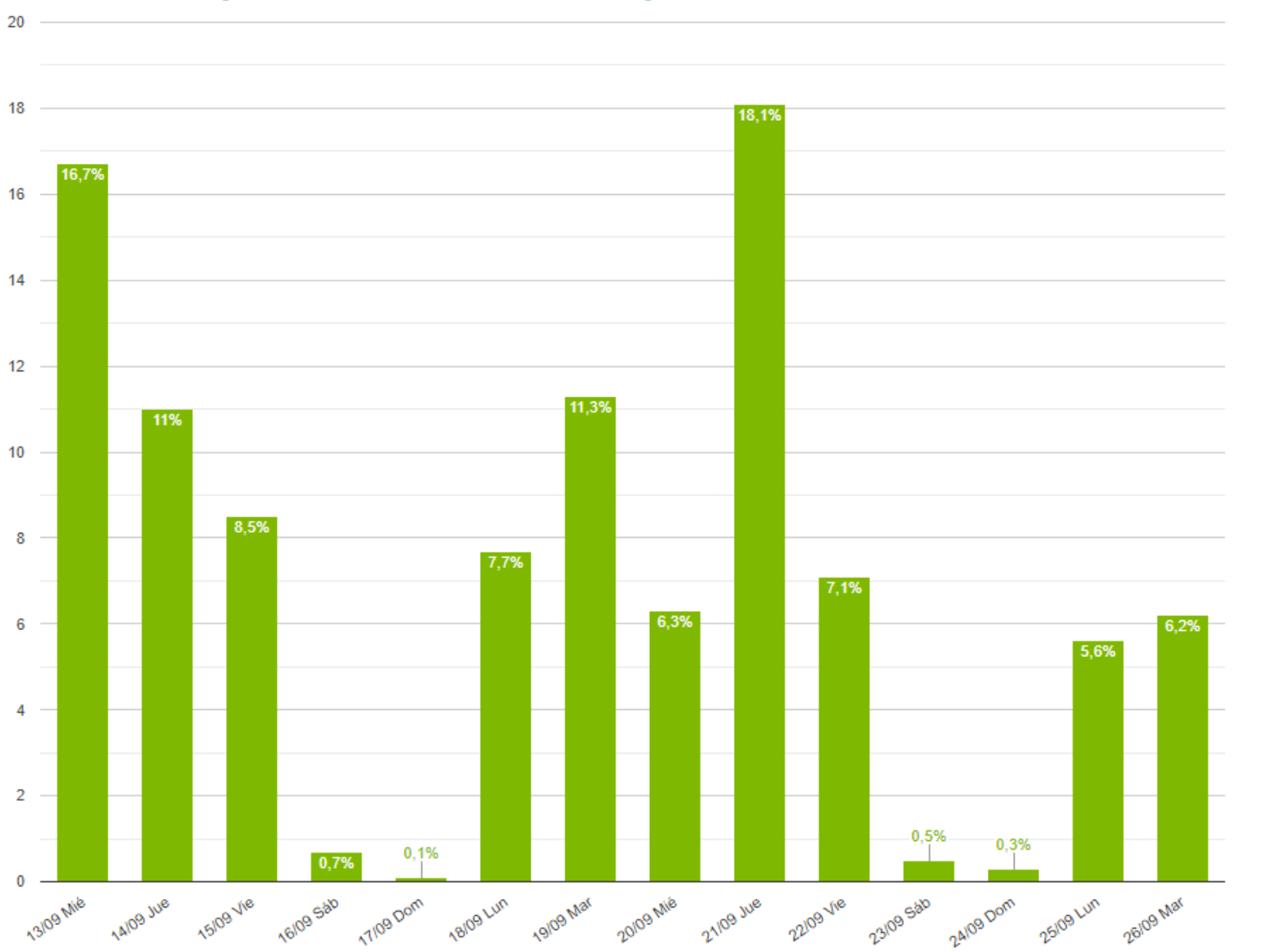

### Aprobación de SIRAS - Comparativo últimos 15 días

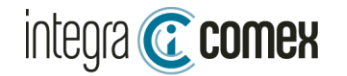

### Aprobación por tipo de USO – en cantidad SIRAS - Ult 15 días

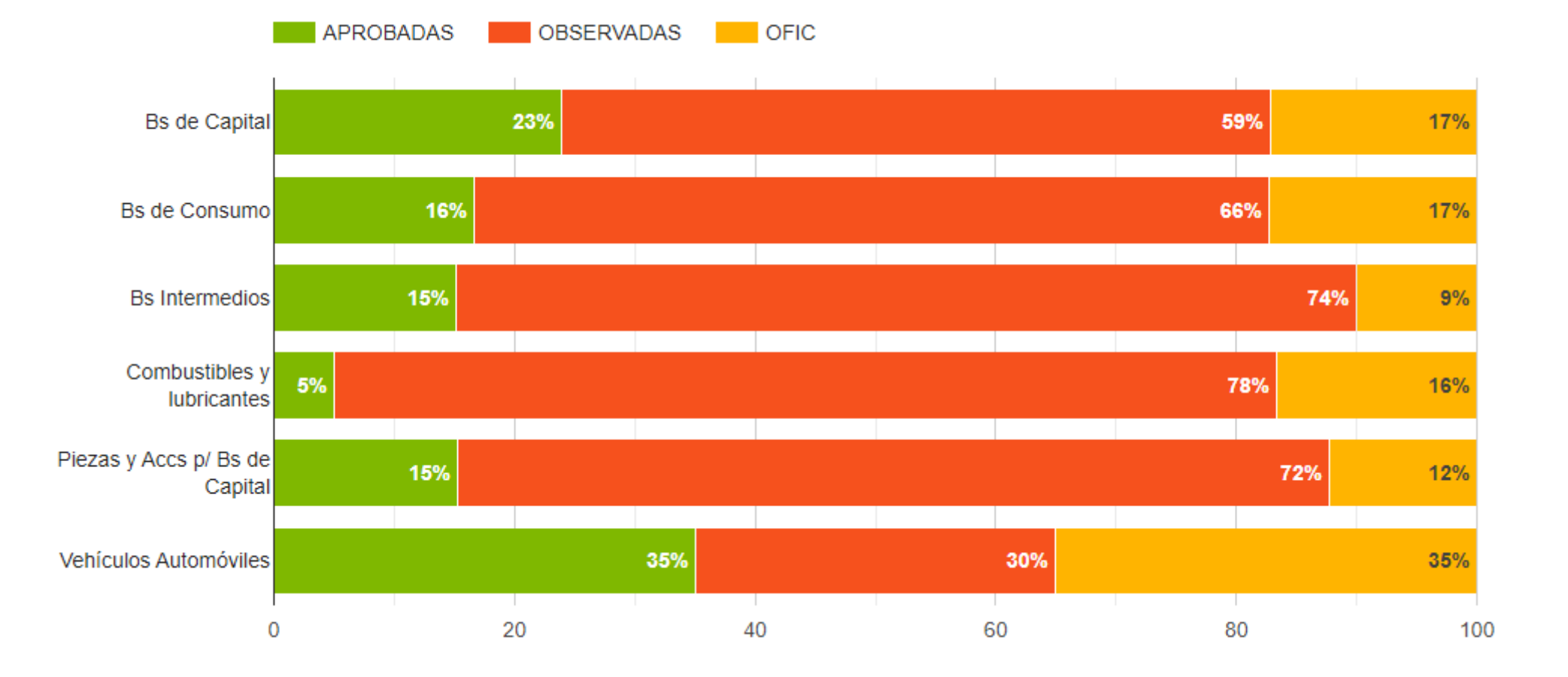

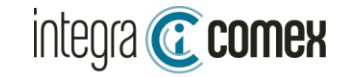

#### Aprobación por opción Pago Solicitado – en cantidad SIRAS - Ult 15 días

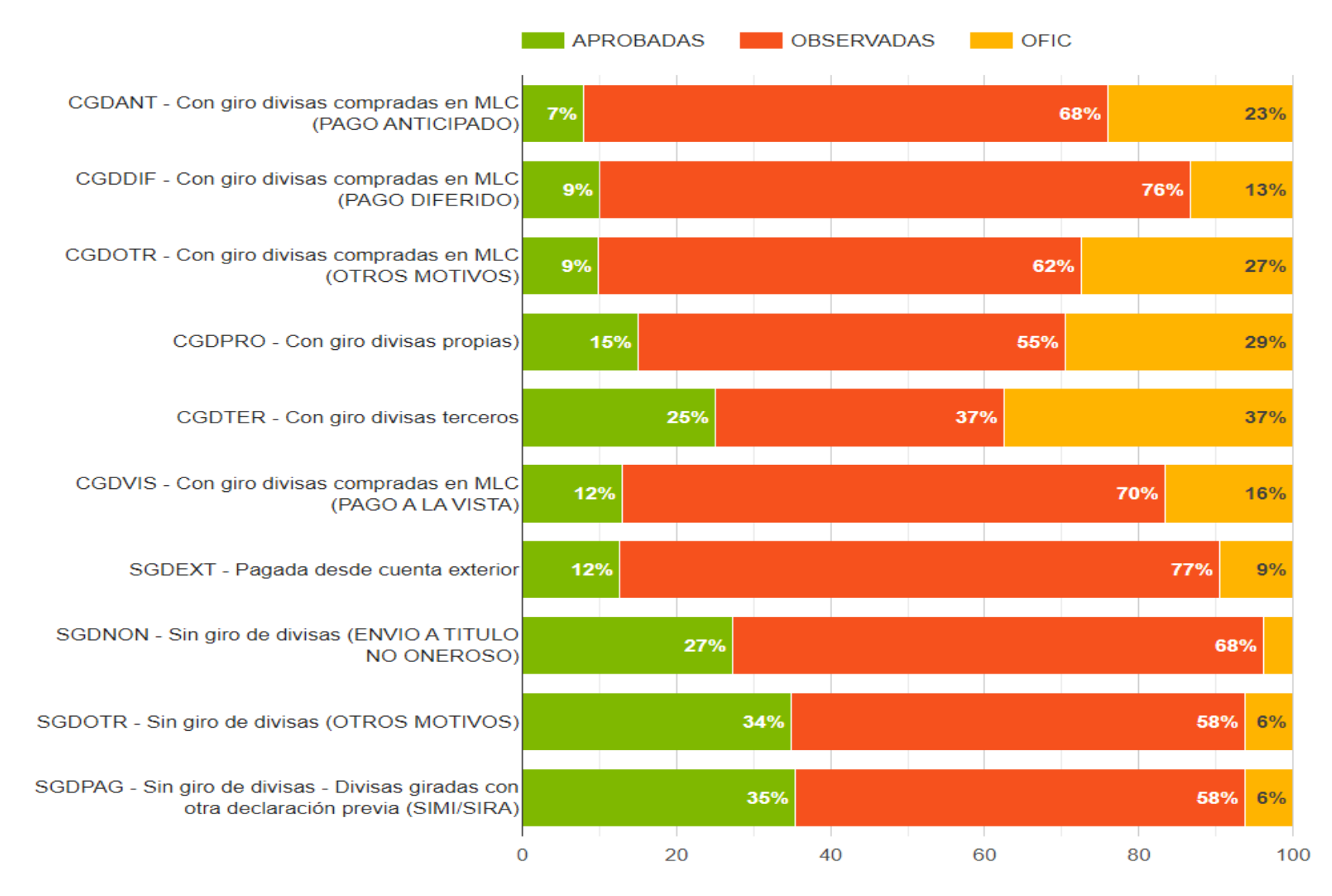

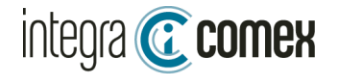

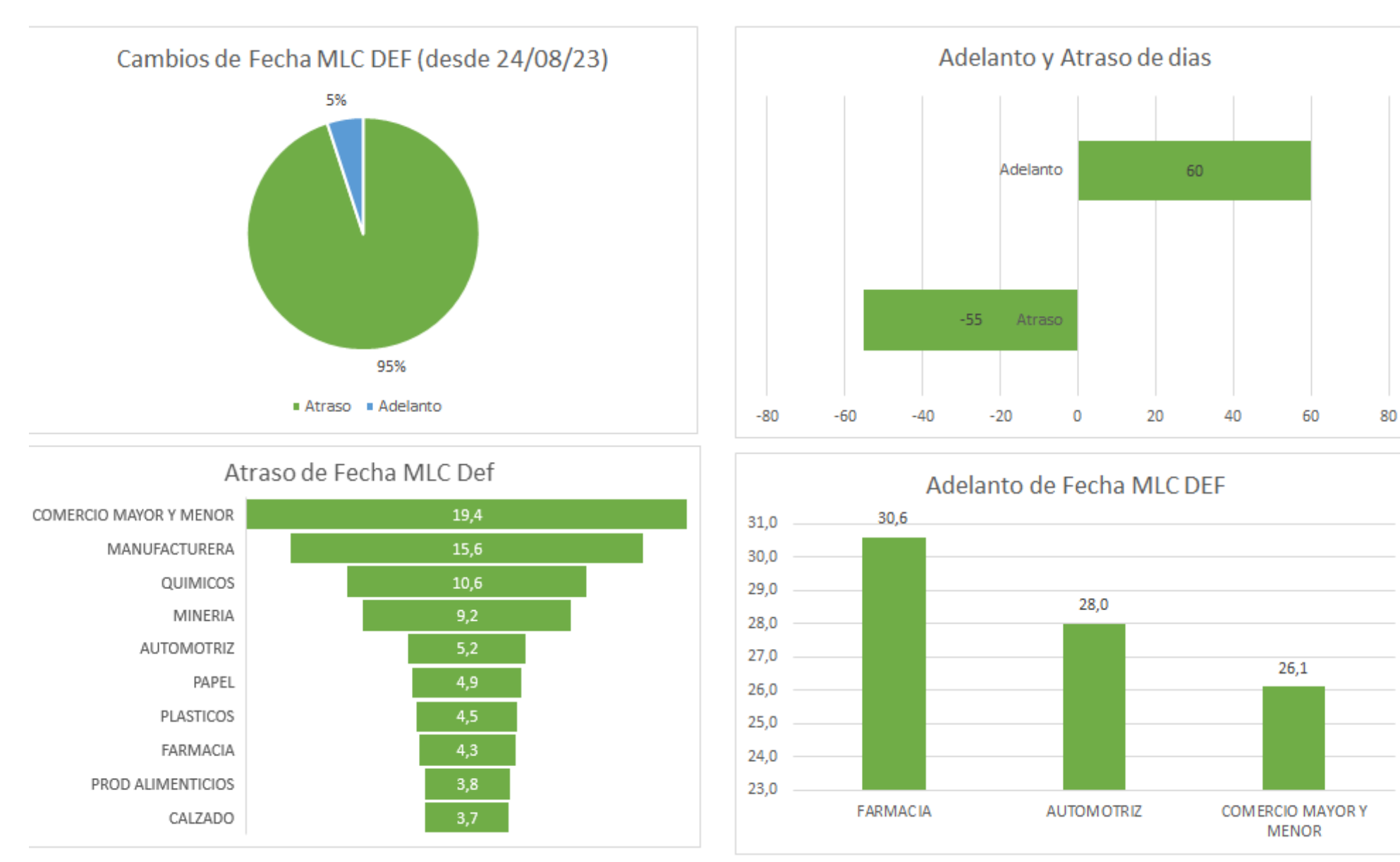

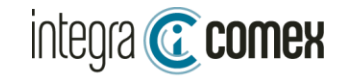

### Análisis blanqueo fecha MLC Def al anular una SIRA SALI usada parcialmente

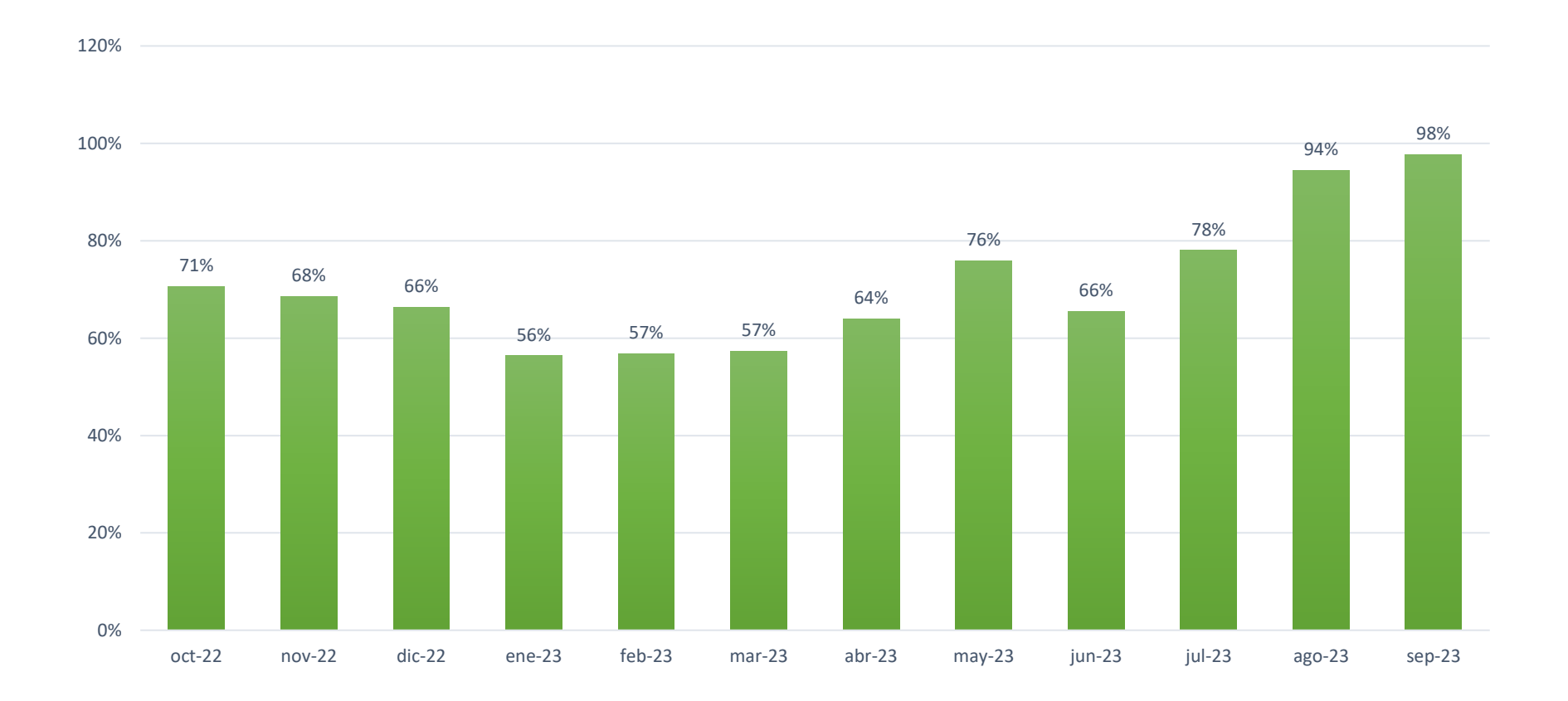

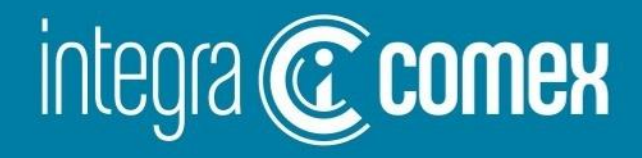

# CCUCE

¿Qué es CCUCE y cómo acceder?

¿Qué y cuándo podría pagar?

**Errores Frecuentes** 

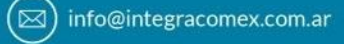

🕲 (11) 5272-9089

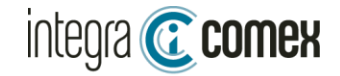

### ¿Qué es CCUCE?

Es una interfaz de AFIP, donde se pueden validar operaciones antes de ser presentadas en el banco para su pago.

### ¿Qué Operaciones puedo consultar en CCUCE?

- SIMI/SIRA
- SIMPES/SIRASE
- Despacho / Destinación de Ingreso a Zona Franca
- PART Courier

### En resumen:

TODAS las operaciones de cambio para pago de importaciones de bienes y servicios

CCUCE No analiza los CUPOS. Estos se revisan al momento del cierre de cambio en el banco CCUCE – Solo retorna si la operación tiene inconsistencias o no QUEDA PENDIENTE VALIDACION CON BCRA

![](_page_15_Figure_0.jpeg)

www.integracomex.com.ar

S (11) 5272-9089

![](_page_16_Picture_0.jpeg)

#### Validación CCUCE

#### Datos de la solicitud generada por la entidad bancaria

![](_page_16_Figure_3.jpeg)

info@integracomex.com.ar

![](_page_16_Picture_6.jpeg)

![](_page_17_Picture_0.jpeg)

![](_page_17_Picture_1.jpeg)

info@consultoralojo.com www.consultoralojo.com

CONSULTORALOJO COMERCIO EXTERIOR Y FINANZAS

| ¿Qué y cuándo Puedo Pagar?                                                                                                    | Despacho     | SIRA<br>(Estado SALI) | Zona Franca | SIRASE<br>(Aprobada) |  |
|----------------------------------------------------------------------------------------------------|--------------|-----------------------|-------------|----------------------|--|
| <b>Cuando se alcanzo la Fecha MLC DEF</b><br>Fecha Ofic Despacho + Plazo DEF (SIRA) vs Fecha MLC Def (SIRA) $\rightarrow$ El mayor   | <b>V</b>     |                       |             |                      |  |
| AHORA - Utilizando el cupo de 50k USD máximo por año                                                                                 | $\checkmark$ | V                     |             |                      |  |
| AHORA - Con GIRO Divisas Propias CDGPRO (Cuenta MONEX)                                                                               | V            | <b>V</b>              |             | <b>V</b>             |  |
| AHORA - Excepciones cap. 8.7 (Ej. CAFÉ) + DDJJ / Precios Cuidados                                                                    | $\checkmark$ |                       |             |                      |  |
| AHORA – Excepciones 8.1 a 8.5 + F. Ofic mayor a 12/05/23 + Plazo INI=0                                                               |              | <b>V</b>              |             |                      |  |
| AHORA – Excepciones 8.1 a 8.5 + F. Ofic menor a 12/05/23                                                                             |              | V                     |             |                      |  |
| AHORA – Si es BK (Excepciones 8.6) + Plazo INI=0                                                                                     | <b>V</b>     | V                     |             |                      |  |
| AHORA – Si es BK + Empresa sector energía/Obras Estado + Plazo INI=0                                                                 | V            | V                     |             |                      |  |
| AHORA – Excepciones Punto 9 (Financiamiento, cobro simultaneo y certificados)                                                        | <b>V</b>     | V                     |             |                      |  |
| AHORA – Giro con divisas depositadas en Entidades Financieras de la Ley Nº 21.256                                                    | V            | V                     |             | $\checkmark$         |  |
| AHORA – Con Cupo 7532 disponible<br>(Cupo SIMI CAT. "A" / 12 x (Nro. mes Actual) ) – (Suma Pagos desde Ene22 excl. BK y Excepciones) |              |                       | <b>V</b>    |                      |  |
| AHORA - Códigos de Servicio SIN Parking                                                                                              |              |                       |             | $\checkmark$         |  |
| <b>Códigos de Servicio CON Parking</b><br>Cuando se alcance la fecha de aprobación + Días de Parking                                 |              |                       |             | <b>V</b>             |  |

![](_page_18_Picture_0.jpeg)

### **Errores Frecuentes**

![](_page_18_Picture_2.jpeg)

| <b>10 – El monto solicitado supera el valor</b><br>Ej: El monto en moneda original consignado en la solicitud no debe superar<br>el monto acumulado en moneda original que surge de la SIRA asociada y<br>sus DESPACHOS | Básicamente, en este caso el monto ingresado a la SOLICITUD es superior al<br>valor permitido, ya sea por el despacho o la SIRA.<br>La parametrización hace que aquellas operaciones donde los gastos conexos<br>superan el 15% no pueden girarse por el total. Solo podrán hacerse por el FOB. |
|----------------------------------------------------------------------------------------------------|----------------------------------------------------------------------------------------------------|
| 13-La declaración anticipada invocada debe estar en estado "SALIDA"                                                                                                    | Este ERROR se presenta en los casos de las SIRAS para pago anticipado.<br>La misma tiene que estar en estado SALI, para que la solicitud salga sin<br>INCONSISTENCIAS                                                                                                    |
| 20-El régimen arancelario no es de importación,<br>reembarco o PART.                                                                                                    | Este ERROR se presenta en los casos que están cargando un Numero de SIRA,<br>en lugar de un Numero de despacho                                                                                                    |
| 24-El despacho invocado no autoriza el giro de divisas                                                                                                    | Puede ser en los casos de los despachos con opción de pago SDGNON, el mismo<br>no valida en CUCE                                                                                                    |
| 28-Aun no se llego a la fecha DEFINITIVA de acceso al<br>Mercado Libre de cambios para la SIRA vinculada al<br>DESPACHO                                                                                                 | La solicitud esta siendo cargada ANTES de llegar a la fecha definitiva de la SIRA<br>relacionada.                                                                                                    |

![](_page_19_Picture_0.jpeg)

## **Errores Frecuentes**

![](_page_19_Picture_2.jpeg)

| 18-El ordenante de pago no se corresponde con la declaración aduanera | El numero de operación (DESPACHO, SIRA,SIRASE) pertenece a OTRO CUIT<br>del que se esta cargando el despacho                                                                                                    |
|-----------------------------------------------------------------------|----------------------------------------------------------------------------------------------------|
| 46-La operación no pudo ser validada (SIRA)                           | Este error aparece cuando se pretende acceder con mas de un mes de demora<br>desde la Fecha Def (o fecha de autorización de pago).<br>Se puede solicitar la eliminación de esta inconsistencia, cargando una MULTINOTA electrónica<br>en SITA. (Tramite 10042) Dirigida a Dto. De Programas y Normas de Procedimiento Aduaneros.<br>Adjuntando Nro de SIRA, Despacho y pantalla de CUCE. |
| 47 – Declaración inexistente (SIMI)                                   | Este error puede aparecer cuando la IMPO tiene relacionada una SIMI en vez<br>de una SIRA<br>Se puede solicitar la eliminación de esta inconsistencia, cargando una MULTINOTA electrónica<br>en SITA. (Tramite 10042) Dirigida a Dto. De Programas y Normas de Procedimiento Aduaneros.<br>Adjuntando Nro de SIRA, Despacho y pantalla de CUCE.                                          |

![](_page_20_Picture_0.jpeg)

# Nueva Funcionalidad Seguimiento AUTOMATICO CCUCE

⊠) info@integracomex.com.ar

![](_page_20_Picture_3.jpeg)

![](_page_21_Picture_1.jpeg)

![](_page_21_Picture_3.jpeg)

Ingresar en el menú CCUCE / Seguimiento, para consultar el resultado del seguimientos de operaciones o solicitar nuevos

Las operaciones que se pueden VALIDAR en CCUCE desde IntegraComex, son:

- Despachos
- SIRAS (pagos anticipados)
- ZFI5 (ingresos a Zona Franca)
- SIRASE (pagos de servicio)

#### **Opciones de seguimiento:**

- Seguimiento →Todos los días el robot ejecuta una validación automática en CCUCE
  - " − " → Sin seguimiento hasta tanto se cambie su estado a Seguimiento
- Pagada
- a → Es para indicar que esta operación ya se pagó, y se deja de validar a diario la consulta en CCUCE

![](_page_21_Picture_17.jpeg)

![](_page_22_Picture_0.jpeg)

La grilla muestra las operaciones en seguimiento de CCUCE.

El sistema calcula las operaciones que entrarían en fecha de pago y las agrega a la grilla para realizar su seguimiento

![](_page_22_Figure_5.jpeg)

![](_page_23_Picture_0.jpeg)

| Seguimiento de operaciones en CUCE                |               |                  |                    |                  |                 |              |                   |           |                 |             |                   |           |                     |   |                    |
|---------------------------------------------------|---------------|------------------|--------------------|------------------|-----------------|--------------|-------------------|-----------|-----------------|-------------|-------------------|-----------|---------------------|---|--------------------|
| Exportar • Filtrar                                |               |                  |                    |                  |                 |              |                   |           |                 | → Agregar 🧯 |                   |           |                     |   |                    |
| Filas: 54 de 54                                   |               |                  | F.Pago: Desde 28/0 | 8/2023 👻 Hasta   | a 27/09/2023 🔹  | ✓ Confirmar  | ) Seguimiento: Pe | ndientes  | 🚽 Tipo: [       | Despacho 🔫  | Marcar Todas      |           |                     |   |                    |
| Drag a column header here to group by that column |               |                  |                    |                  |                 |              |                   |           |                 |             |                   |           |                     |   |                    |
| Tipo 🤗                                            | Seguimiento 💡 | Forzar Ejecucion | Empresa 💡          | Numero Operacion | 🖓 Tipo Moneda 🤗 | Monto Moneda | 🖣 SIRA Afectada 👘 | ନ F. Ofic | F. Acceso MLC 📍 | Plazo MLC 💡 | F. Autoriz Pago 💡 | F. Pago 💡 | Resultado 💡         |   | Ultima Solicitud 🤗 |
|                                                   |               |                  |                    |                  | 9               |              |                   | 9         |                 |             |                   |           |                     |   |                    |
| Despacho                                          | Seguimiento 🗙 |                  | EMPRESA 1          | 23001IC04096123G | Dolar           | 53.741,86    | 23001SIRA199012X  | 07/06/23  | 29/08/23        | 88          | 03/09/23          | 03/09/23  | Con inconsistencia  | 5 | 193670             |
| Despacho                                          | Seguimiento 🗸 |                  | EMPRESA 1          | 23001IC04096123G | Dolar           | 51.372,14    | 23001SIRA199012X  | 07/06/23  | 29/08/23        | 88          | 03/09/23          | 03/09/23  | Sin inconsistencias |   | 193671             |
| Despacho                                          | Seguimiento 🗸 |                  | EMPRESA 1          | 23001IC04094123G | Dolar           | 104.017,12   | 23001SIRA224906J  | 05/06/23  | 30/08/23        | 86          | 30/08/23          | 30/08/23  | Con inconsistencia  | 5 | 193690             |

#### **Detalle Columnas:**

#### F. Acceso MLC

-En IMPO la Fecha MLC Definitiva de la SIRA Relacionada -En SIRA su propia Fecha MLC INI

#### Plazo MLC:

-En IMPO el Plazo MLC Definitivo de la SIRA Relacionada -En SIRA su propio Plazo MLC INI

F. Autoriz Pago: Es la fecha mínima en que se podría pagar la operación para los despachos de IMPO surge de la comparativa, entre a) Acceso MLC y b) F.Ofic + Plazo MLC → la fecha resultante para pagar corresponde a la mayor de ambas fechas a) y b)

<u>F. Pago</u>: Es la fecha a partir de la cual el robot validará la consulta a CUCE. Por defecto le asigna la misma fecha <u>F. Autoriz Pago</u> Aquí ud debe indicar la fecha calendarizada para el pago de esta operación

![](_page_24_Picture_0.jpeg)

![](_page_24_Picture_2.jpeg)

integra 🕜 comex

Todas las operaciones marcadas como en "Seguimiento" serán validadas a diario por el ROBOT a partir de las 7AM

![](_page_24_Figure_4.jpeg)

![](_page_25_Picture_0.jpeg)

## **Reporte diario CCUCE**

Todas las mañana recibirá un correo AUTOMATICO con el estado de sus SOLICITUDES CCUCE

![](_page_25_Figure_5.jpeg)

![](_page_26_Picture_0.jpeg)

### Tiempo de Preguntas

Contacto

 $\boxtimes$ 

comercial @integracomex.com.ar (consultas)

soporte@integracomex.com.ar
(clientes)

![](_page_26_Picture_6.jpeg)

**OFRECEMOS UNA PRUEBA SIN CARGO** 

15 días para empresas IMEX – 30 días para estudios aduaneros contactar a comercial@integracomex.com.ar

CONTROLOTOR COMERCIO EXTERIOR Y FINANZAS

info@consultoralojo.com www.consultoralojo.com (11)5272-9089